## Enchufe Inteligente Wifi Plug Smart Life SWCH

## MANUAL DE CONFIGURACION INICIAL

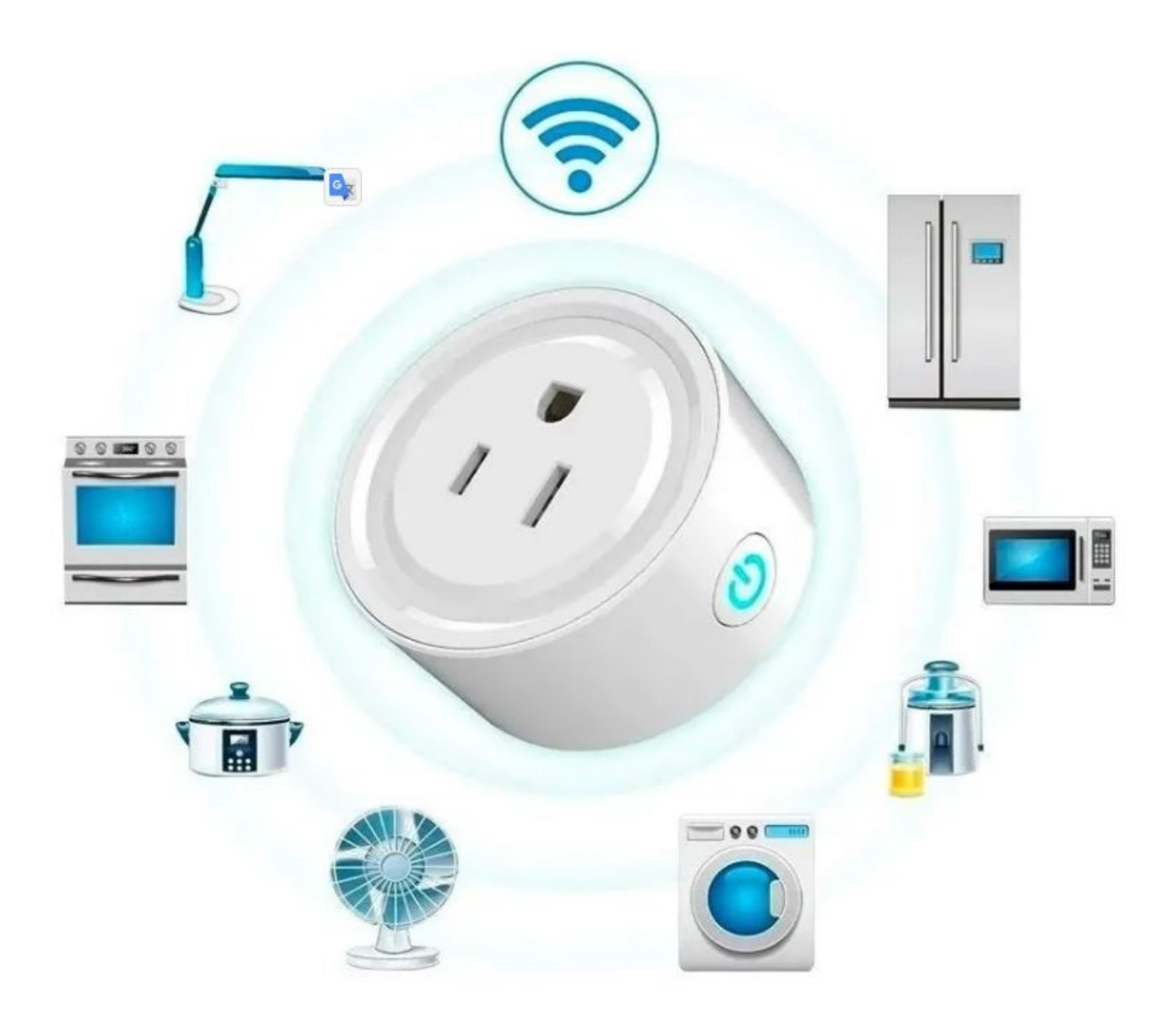

## INSTRUCCIONES

 1.- Use su teléfono para escanear el código QR o busque «Smart Life» en Google Play o APP Store para descargar e instalar la app.

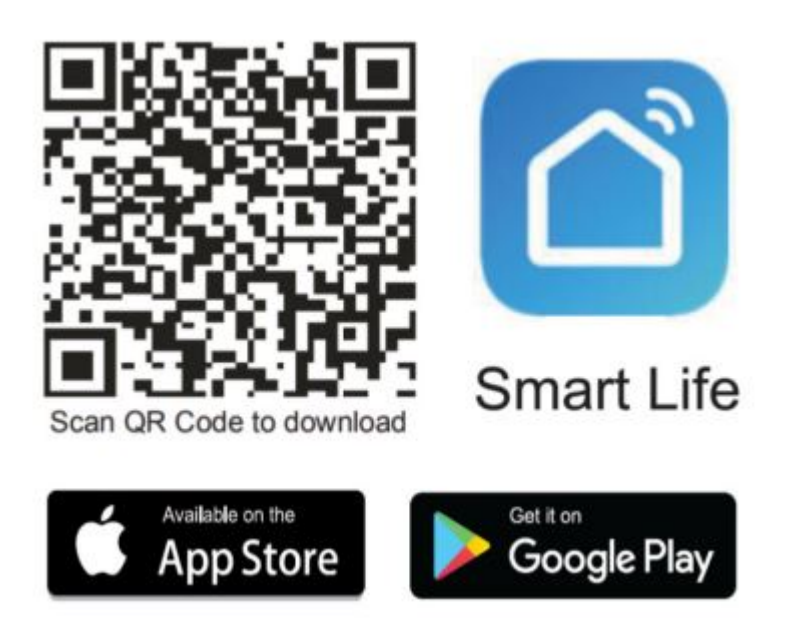

2.- Regístrate en la app con un usuario y una contraseña.

Conecta tu Celular a una red WiFi que trabaje con la banda
4Ghz.

4.-En la app «SMART LIFE» selecciona el símbolo «+» o selecciona «añadir dispositivo»

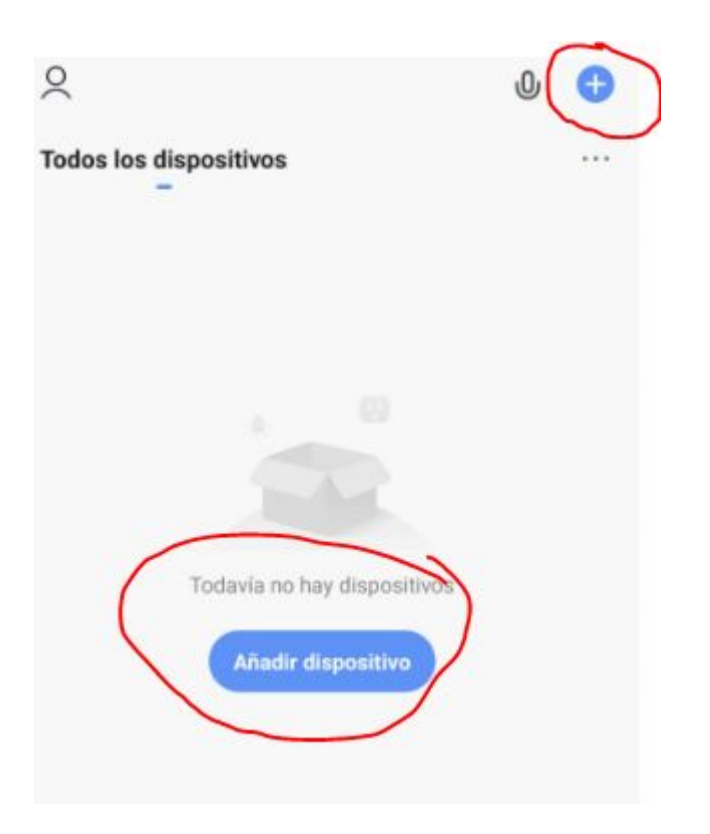

5.- En el panel del lado derecho busca la opción «Eléctrico» y selecciona la opción «Enchufe (Wi-Fi)»

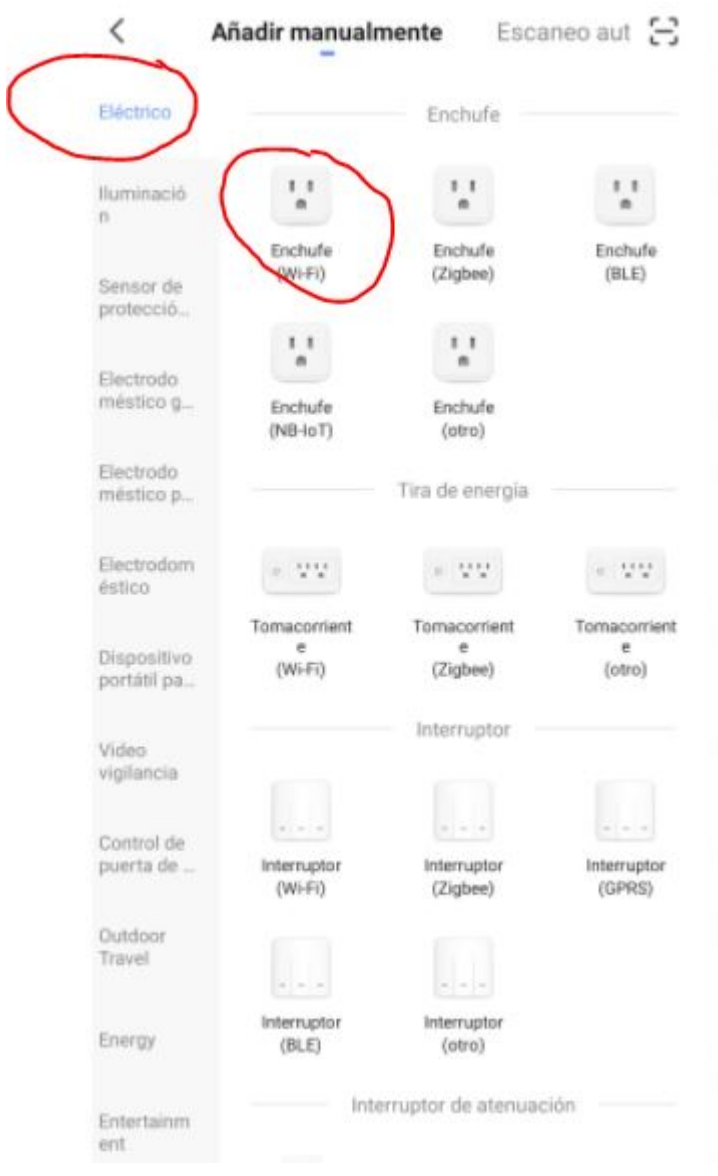

6.- Verifica que tanto el nombre wifi como la contraseña que despeja la app sean correctos y coincida con sus datos de su modem.

7.- Verifica que el enchufe parpadee de manera constante sin ningún tipo de pausas y confírmalo. La app automáticamente buscara el dispositivo y lo emparejara con la app, esto puede demorar hasta 2 minutos.

8.- En caso de que no veas que la luz led del dispositivo parpadea rápido deberás dejar presionado el botón de «reset» hasta que el led cambie y parpadee de la manera que se requiere, este proceso deberá repetirse en mas de una vez en caso de no lograr que parpadee rápido el dispositivo.

## **PREGUNTAS FRECUENTES**